In WinXP, go to the Programs Menu, select Accessories and then Command Prompt.

In Win7, go to the All Programs, select Accessories and then Command Prompt.

Note you can drag a shortcut off the Programs Menu to your Desktop (copy, not move)... that makes it faster to just open a command shell.

BTW, a command shell window is often referred to as a *console*.

# Customizing the Command Shell

Right-click the title bar and select Properties; you can customize many appearance and some operational properties from here...

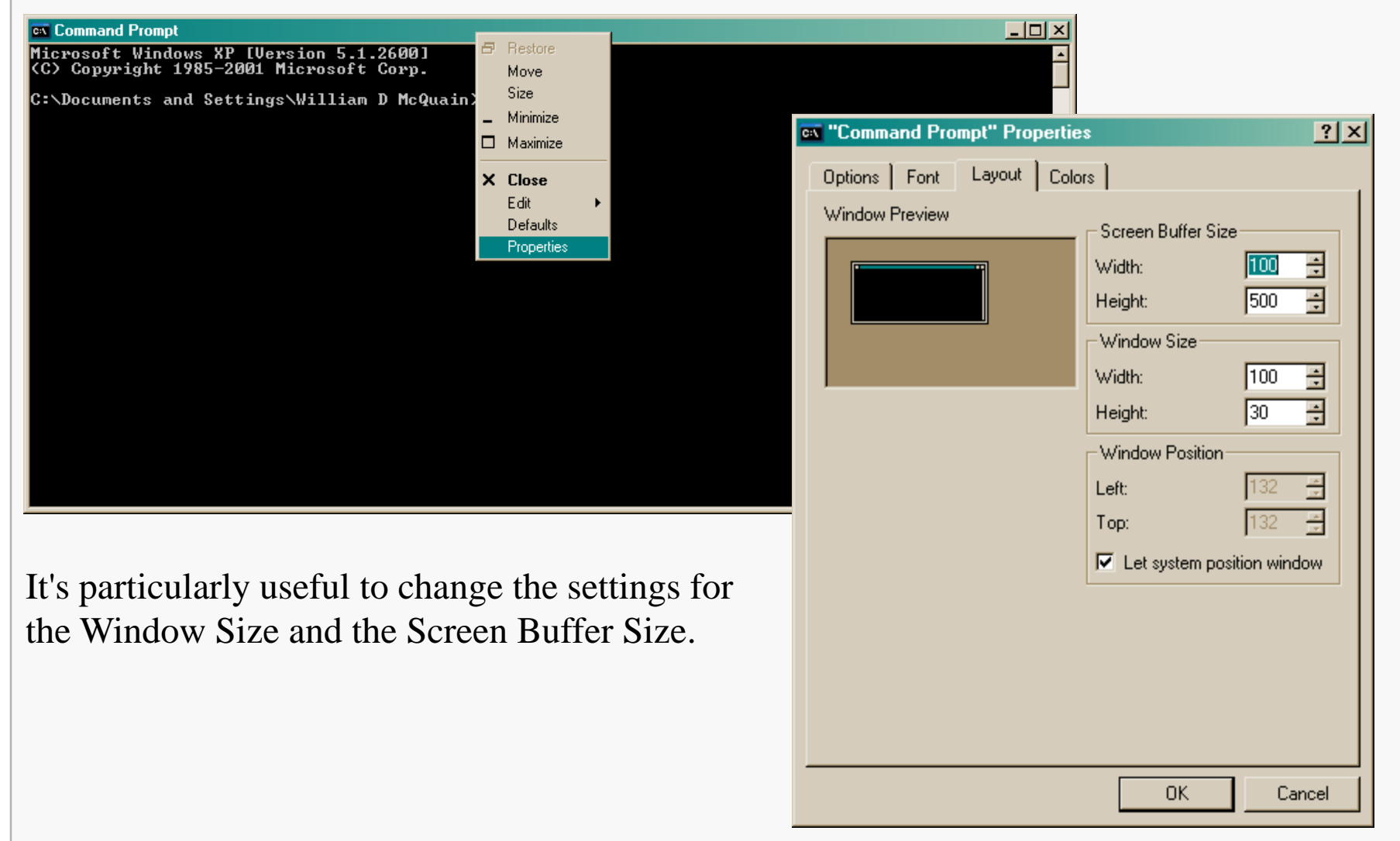

## CS@VT

## **General Information**

# Typing "help" at the command prompt displays a list of shell commands with brief descriptions:

| 🛋 Comman             | id Prompt                                                            | <u>_   ×</u> |
|----------------------|----------------------------------------------------------------------|--------------|
| Microsof             | t Windows XP [Version 5.1.2600]                                      | -            |
| (С) Сору             | right 1985-2001 Microsoft Corp.                                      |              |
| C D                  |                                                                      |              |
| GENDOCUM<br>Por more | ents and settings/william D mcQuain/neip                             |              |
| 107 MORE             | Displays on modifies file extension associations                     |              |
| AT                   | Schedules commands and weakaws to win on a computer                  |              |
| ÂTTRIB               | Displays or changes file attributes.                                 |              |
| BREAK                | Sets or clears extended CTRL+C checking.                             |              |
| CACLS                | Displays or modifies access control lists (ACLs) of files.           |              |
| CALL                 | Calls one batch program from another.                                |              |
| CD                   | Displays the name of or changes the current directory.               |              |
| CHCP                 | Displays or sets the active code page number                         |              |
| GHDIR                | Displays the name of or changes the current directory.               |              |
| GHRDSK               | Checks a disk and displays a status report.                          |              |
| CHKMIFS              | Displays of modifies the checking of disk at boot time.              |              |
| CMD                  | Starts a new instance of the Windows command interneter              |              |
| COLOR                | Sets the default console for encound and background colors.          |              |
| COMP                 | Compares the contents of two files or sets of files.                 |              |
| COMPACT              | Displays or alters the compression of files on NTFS partitions.      |              |
| CONVERT              | Converts FAT volumes to NTFS. You cannot convert the                 |              |
|                      | current drive.                                                       |              |
| COPY                 | Copies one or more files to another location.                        |              |
| DATE                 | Displays or sets the date.                                           |              |
| DEL                  | Deletes one or more files.                                           |              |
| VIK<br>DICVCOMD      | Displays a list of files and subdirectories in a directory.          |              |
| DISKCOMP             | Compares the contents of two ridppy disks.                           |              |
| DUCKEA               | Gopies the command lines weralls Windows commands and cweates macwos |              |
| ECHO                 | Displays messages, or turns command echoing on or off.               |              |
| ENDLOCAL             | Ends localization of environment changes in a batch file.            |              |
| ERASE                | Deletes one or more files.                                           |              |
| EXIT                 | Quits the CMD.EXE program (command interpreter).                     |              |
| FC                   | Compares two files or sets of files, and displays the differences    |              |
|                      | between them.                                                        |              |
| FIND                 | Searches for a text string in a file or files.                       |              |
| FINDSTR              | Searches for strings in files.                                       |              |
| FOR<br>FORMOT        | Remote a specified command for each file in a set of files.          |              |
| FTYPE                | Displays ow modifies file turnes used in file extension accoriations |              |
| GOTO                 | Divers the Windows command interventeer to a labeled line in a       |              |
|                      | batch program.                                                       |              |
| GRAFTABL             | Enables Windows to display an extended character set in graphics     |              |
|                      | mode.                                                                | -            |

# Typing a command followed by "/?" displays a fuller explanation of the command:

🗪 Command Prompt \_ 🗆 × C:\Documents and Settings\William D McQuain>cd /? Displays the name of or changes the current directory. CHDIR [/D] [drive:][path] CHDIR [..] CD [/D] [drive:][path] CD [..] Specifies that you want to change to the parent directory. Type CD drive: to display the current directory in the specified drive. Type CD without parameters to display the current drive and directory. Use the /D switch to change current drive in addition to changing current directory for a drive. If Command Extensions are enabled CHDIR changes as follows: The current directory string is converted to use the same case as the on disk names. So CD C:\TEMP would actually set the current directory to C:\Temp if that is the case on disk. CHDIR command does not treat spaces as delimiters, so it is possible to CD into a subdirectory name that contains a space without surrounding the name with quotes. For example: cd \winnt\profiles\username\programs\start menu is the same as: cd "\winnt\profiles\username\programs\start menu" which is what you would have to type if extensions were disabled. C:\Documents and Settings\William D McQuain>\_

The most common shell commands are probably:

| CD | Displays the r | name of or | changes the | current | directory. |
|----|----------------|------------|-------------|---------|------------|
|    | <b>1 7</b>     |            | 0           |         |            |

- CLS Clears the screen.
- COPY Copies one or more files to another location.
- DEL Deletes one or more files.
- DIR Displays a list of files and subdirectories in a directory.
- MKDIR Creates a directory.
- MOVE Moves one or more files from one directory to another directory.
- PATH Displays or sets a search path for executable files.
- REN Renames a file or files.
- RMDIRRemoves a directory.

Use the command-line switch  $\?$  or help <command> to get more information about a command.

By default, a command shell opens in your home directory. Navigating from that to another directory is an exercise in forming full and regular paths and using the cd command. It's tedious.

Fortunately, Vista and Win7 make it easy to open a command shell in any directory.

Hold down the Shift key and right-click on the desired folder. The context menu will the include the choice "Open command window here".

# **Hierarchical File System**

You should already be familiar with the basic notion of a hierarchical file system.

We may have a number of logical drives, and separate physical devices:

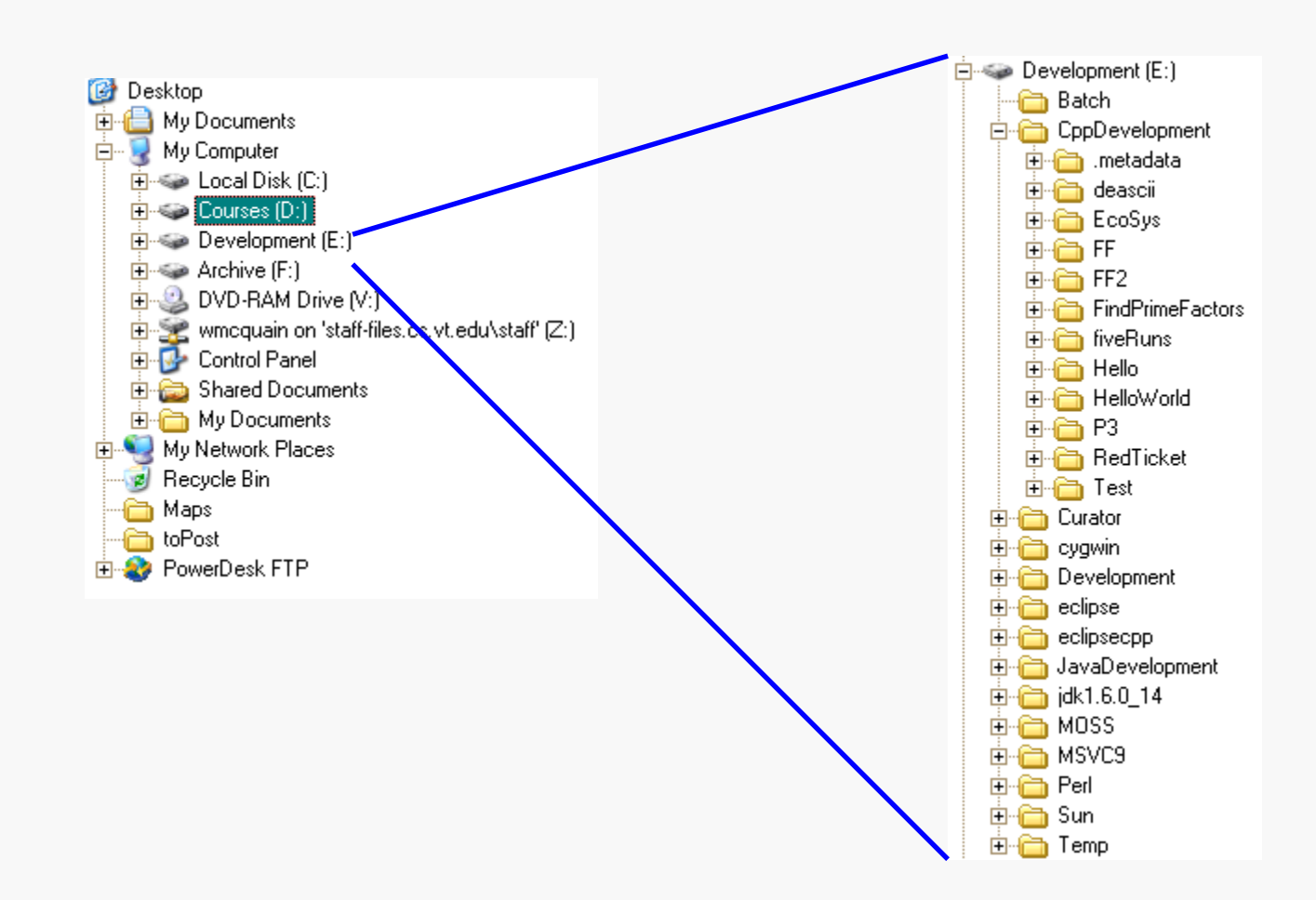

## CS@VT

Each drive, like E shown on the previous slide is organized logically as a tree of nested directories (or folders).

The top-level directory is called the *root directory* and is denoted by the drive letter, a colon and a back-slash; for example  $E : \setminus$ 

There is a unique *full path* from the root directory to every other directory on the drive.

The full path is formed by concatenating directory names, separated by a back-slash:

```
E:\CppDevelopment\EcoSys\
```

We can also form a *relative path* from one directory to another. The parent of the current directory is denoted by "...".

For example:

```
..\Redticket\
```

The shell stores the most-recently executed commands in a history list.

Use the F7 function key to display a scrollable list of those commands. You can use the up/down arrow keys to navigate the list, and press Enter to repeat the selected command.

You can also use the up/down arrow keys directly at the command prompt to scroll through the previous commands.

Note that you can use this feature to re-display a previous command and then edit that command to change file names or command-line switches.

The length of the history list can be set through the shell window Properties dialog.

# **Directory Listing**

The DIR command produces a listing of the files and directories in the current directory:

| C:\Windows\system32\cmd.exe                                                                                                    |                                                     |
|----------------------------------------------------------------------------------------------------|-----------------------------------------------------|
| Volume in drive F is Courses<br>Volume Serial Number is 1080-5C4F                                                                                                    |                                                     |
| Directory of F:\Fall2010\2505\Examples\Assembly                                                                                                    | Entries for this directory and its parent           |
| 08/22/2010 09:40 PM <dir> .<br/>08/22/2010 09:40 PM <dir><br/>01/14/2006 12:50 AM 1,135 Add2.s<br/>08/22/2010 09:40 PM <dir> AddMultiply<br/>08/22/2010 09:40 PM <dir> BubbleSort</dir></dir></dir></dir>                                                                                                    |                                                     |
| 08/22/2010       09:40 PM <dir>       CommandLine         08/22/2010       09:40 PM       <dir>       Factorial         06/12/2004       07:55 PM       2,494 Factorial.s         08/22/2010       09:40 PM       <dir>       Fibonacci         08/22/2010       09:40 PM       <dir>       Fibonacci         08/22/2010       09:40 PM       <dir>       FileIO</dir></dir></dir></dir></dir>                                                                                                    | Entries that are directories themselves are flagged |
| 08/22/2010       09:40       PM <dir>       FindMax         08/22/2010       09:40       PM       <dir>       FindMedian         08/22/2010       09:40       PM       <dir>       FormattedPrinting         08/22/2010       09:40       PM       <dir>       HelloWorld         08/22/2010       09:40       PM       <dir>       Histogram         08/22/2010       09:40       PM       <dir>       Linking         08/22/2010       09:40       PM       <dir>       List         08/22/2010       09:40       PM       <dir>       List         08/22/2010       09:40       PM       <dir>       List         08/22/2010       09:40       PM       <dir>       memcpy         01/28/2008       10:49       AM       505,324       pal.exe         01/28/2008       10:49       AM       568       Palindrome.cpp         01/28/2008       11:44       AM       1,920       Palindrome.s         02/16/2006       08:48       8       325       PCSmin log</dir></dir></dir></dir></dir></dir></dir></dir></dir></dir> |                                                     |
| 08/22/2010       09:40 PM       CDIR>       Play         02/04/2006       06:56 PM       1,075 PrintArray.s         08/22/2010       09:40 PM       CDIR>       PrintInteger         08/22/2010       09:40 PM       CDIR>       PrintInteger         08/22/2010       09:40 PM       CDIR>       QuadraticFormula         08/22/2010       09:40 PM       CDIR>       Recursion         09/06/2006       05:31 PM       2,571 SimpleCall.s         08/22/2010       09:40 PM       CDIR>       strcpy         02/22/2006       02:39 AM       554 stuff.s         11/09/2009       04:49 PM       200 traps01.asm         10       File(s)       524,226 bytes         21       Dir(s)       25,038,401,536 bytes free                                                                                                    |                                                     |

# **Tab-completion**

# If you partially type a file name and then hit the TAB key, the shell (may) complete the name for you:

| Volume Se          | rial Number is 1080-        | 5C4F                                                    |  |
|--------------------|-----------------------------|---------------------------------------------------------|--|
| DIFECTORY          | 10:03 PM (DIR)              | Acxamples (HSSEMD19/Helloworld                          |  |
| 09/11/2010         | 10:03 PM <dir></dir>        | 404 HelleWayld som                                      |  |
| <u>991791</u> 7008 | 1 File(s)<br>2 Div(s) 25.03 | 404 helloworld.asm<br>404 bytes<br>8 356 480 butes free |  |
| E.\ E.11904        |                             |                                                         |  |

#### C:\Windows\system32\cmd.exe F:\Fall2010\2505\Examples\Assembly\HelloWorld>dir Volume in drive F is Courses Volume Serial Number is 1080-5C4F Directory of F:\Fall2010\2505\Examples\Assembly\HelloWorld <DIR> 09/11/2010 10:03 PM 09/11/2010 10:03 PM <DIR> 404 HelloWorld.asm 08/28/2008 10:01 PM 404 bytes 1 File(s) 2 Dir(s) 25,038,356,480 bytes free F:\Fall2010\2505\Examples\Assembly\HelloWorld>type HelloWorld.asm

CS@VT

# **General Information**

# Running gcc

For the following examples, we assume that your Windows path is set to contain the directory containing the gcc executable.

If you are running the Cygwin emulator package, see the following slide for relevant instructions.

As an alternative, you could prefix the invocation of the gcc executable with the full path to it; for example:

C:\Cygwin\bin\gcc-4

# Setting the Windows Path

Cygwin doesn't add itself to the Windows path automatically. Go to Control Panel and run the System applet. Select the Advanced tab, and click on Environment Variables.

Select Path under System variables and add the path to the bin subdirectory of your Cygwin installation. You can see mine listed as the second entry in the Path at right. Path entries are separated by semicolons and are not case-sensitive.

To check your installation (in a very minimal way), open a Windows command shell and see if gcc is recognized:

| vironment Variables                 |                                                                                           |          |  |  |
|-------------------------------------|-------------------------------------------------------------------------------------------|----------|--|--|
|                                     |                                                                                           |          |  |  |
| User variables for will             | iammcquain                                                                                |          |  |  |
| Variable                            | Value                                                                                     |          |  |  |
| PATH                                | D:\jdk1.6.0_02\bin;C:\cygwin\bin;C:\Pro                                                   |          |  |  |
| TEMP                                | C:\Documents and Settings\williammcqua                                                    |          |  |  |
| TMP                                 | C:\Documents and Settings\williammcqua                                                    |          |  |  |
| WXWIN                               | d:/wxWindows-2.4.2/                                                                       |          |  |  |
| 1                                   |                                                                                           | _        |  |  |
|                                     | Now Edit Delete                                                                           |          |  |  |
|                                     |                                                                                           |          |  |  |
|                                     |                                                                                           |          |  |  |
| System variables 📒                  |                                                                                           |          |  |  |
| Variable                            | Value                                                                                     |          |  |  |
| ComSpec C:\WINDOWS\system32\cmd.exe |                                                                                           |          |  |  |
| FP_NO_HOST_C NO                     |                                                                                           |          |  |  |
| LENOTODITC                          |                                                                                           |          |  |  |
| NUMBER_OF_P                         | 1                                                                                         |          |  |  |
| NUMBER_OF_P                         | 1<br>Windows_NT                                                                           |          |  |  |
| NUMBER_OF_P<br>OS<br>Path           | 1<br>Windows_NT<br>C:\Python24\.;D:\cygwin\bin;C:\Perl\bin                                | •        |  |  |
| NUMBER_OF_P<br>OS<br>Path           | 1<br>Windows_NT<br>C:\Python24\.;D:\cygwin\bin;C:\Perl\bin                                | •        |  |  |
| NUMBER_OF_P<br>OS<br>Path           | 1<br>Windows_NT<br>C:\Python24\.;D:\cygwin\bin;C:\Perl\bin<br>New Edit Delete             | •        |  |  |
| NUMBER_OF_P<br>OS<br>Path           | 1<br>Windows_NT<br>C:\Python24\.;D:\cygwin\bin;C:\Perl\bin<br>New Edit Delete             | •        |  |  |
| NUMBER_OF_P<br>OS<br>Path           | 1<br>Windows_NT<br>C:\Python24\.;D:\cygwin\bin;C:\Perl\bin<br>New Edit Delete             |          |  |  |
| NUMBER_OF_P<br>OS<br>Path           | 1<br>Windows_NT<br>C:\Python24\.;D:\cygwin\bin;C:\Perl\bin<br>New Edit Delete<br>OK Cance | <b>_</b> |  |  |

# Command Prompt Incrosoft Windows XP [Version 5.1.2600] (C) Copyright 1985-2001 Microsoft Corp. C:\Documents and Settings\William D McQuain>gcc-4 --version gcc-4 (GCC) 4.3.2 20080827 (beta) 2 Copyright (C) 2008 Free Software Foundation, Inc. This is free software; see the source for copying conditions. There is NO warranty; not even for MERCHANTABILITY or FITNESS FOR A PARTICULAR PURPOSE. C:\Documents and Settings\William D McQuain>\_

## CS@VT

# **General Information**

# Running gcc

# To compile a C program from the directory containing the source file:

C:\Windows\system32\cmd.exe

F:\Temp>dir Volume in drive F is Courses Volume Serial Number is 1080-5C4F

Directory of F:\Temp

09/11/2010 10:21 PM <DIR> 09/11/2010 10:21 PM <DIR> 05/24/2010 10:18 PM 717 GCD.c 1 File(s) 717 bytes 2 Dir(s) 25,038,340,096 bytes free F:\Temp>gcc-4 -std=c99 -o GCD GCD.c

Any error messages will be displayed in the shell window; otherwise an executable appears:

| C:\Windows\system32\cmd.exe                                                                                                    | - D × |
|----------------------------------------------------------------------------------------------------|-------|
| F:\Temp>dir<br>Volume in drive F is Courses<br>Volume Serial Number is 1080-5C4F                                                                                                    |       |
| Directory of F:\Temp                                                                                                    |       |
| 09/11/2010 10:23 PM <dir><br/>09/11/2010 10:23 PM <dir><br/>05/24/2010 10:18 PM 717 GCD.c<br/>09/11/2010 10:23 PM 18,156 GCD.exe<br/>2 File(s) 18,873 bytes<br/>2 Dir(s) 25,038,319,616 bytes free</dir></dir> |       |
| F:\Temp>                                                                                                    | •     |

## CS@VT

## **General Information**

#### \_ 🗆 🗵 C:\Windows\system32\cmd.exe ٠ F:\Temp>dir Volume in drive F is Courses Volume Serial Number is 1080-5C4F Directory of F:\Temp 09/11/2010 10:24 PM <DIR> 09/11/2010 10:24 PM <DIR> 05/24/2010 10:18 PM 717 GCD.c 1 File(s) 717 bytes 2 Dir(s) 25,038,340,096 bytes free F:\Temp>gcc-4 -std=c99 -c GCD.c F:\Temp>dir Volume in drive F is Courses Volume Serial Number is 1080-5C4F Directory of F:\Temp 09/11/2010 10:25 PM <DIR> 09/11/2010 10:25 PM <DIR> 717 GCD.c 05/24/2010 10:18 PM 10:25 PM 09/11/2010 840 GCD.o 2 File(s) 1,557 bytes 2 Dir(s) 25,038,336,000 bytes free F:∖Temp>

## **General Information**

# Compile to (Intel) Assembly Language

\_ 🗆 🗵 C:\Windows\system32\cmd.exe ٠ F:\Temp>dir Volume in drive F is Courses Volume Serial Number is 1080-5C4F Directory of F:\Temp 09/11/2010 10:26 PM <DIR> 09/11/2010 10:26 PM <DIR> 717 GCD.c 05/24/2010 10:18 PM 1 File(s) 717 bytes 2 Dir(s) 25,038,340,096 bytes free F:\Temp>gcc-4 -std=c99 -S GCD.c F:\Temp>dir Volume in drive F is Courses Volume Serial Number is 1080-5C4F Directory of F:\Temp 09/11/2010 10:27 PM <DIR> 09/11/2010 10:27 PM <DIR> 05/24/2010 10:18 PM 717 GCD.c 09/11/2010 10:27 PM 1,563 GCD.s 2 File(s) 2,280 bytes 2 Dir(s) 25,038,336,000 bytes free F:∖Temp>

## **General Information**

# Other gcc Options

Some of the most common gcc options:

compile and assemble but do not link

-S

-C

compile but do not assemble or link; yields an assembly language listing

-o <name>

specify name for executable file

-std=<standard>

compile to specified standard (c89, c99 most commonly)

-W

inhibit all warning messages

-Werror

make all warnings be errors

-Wall

show more warning messages

-pedantic

require strict compliance with the specified standard

# Executing a C Program

To execute a program (Windows **exe**cutable file) from the command-line, just type the name of the file:

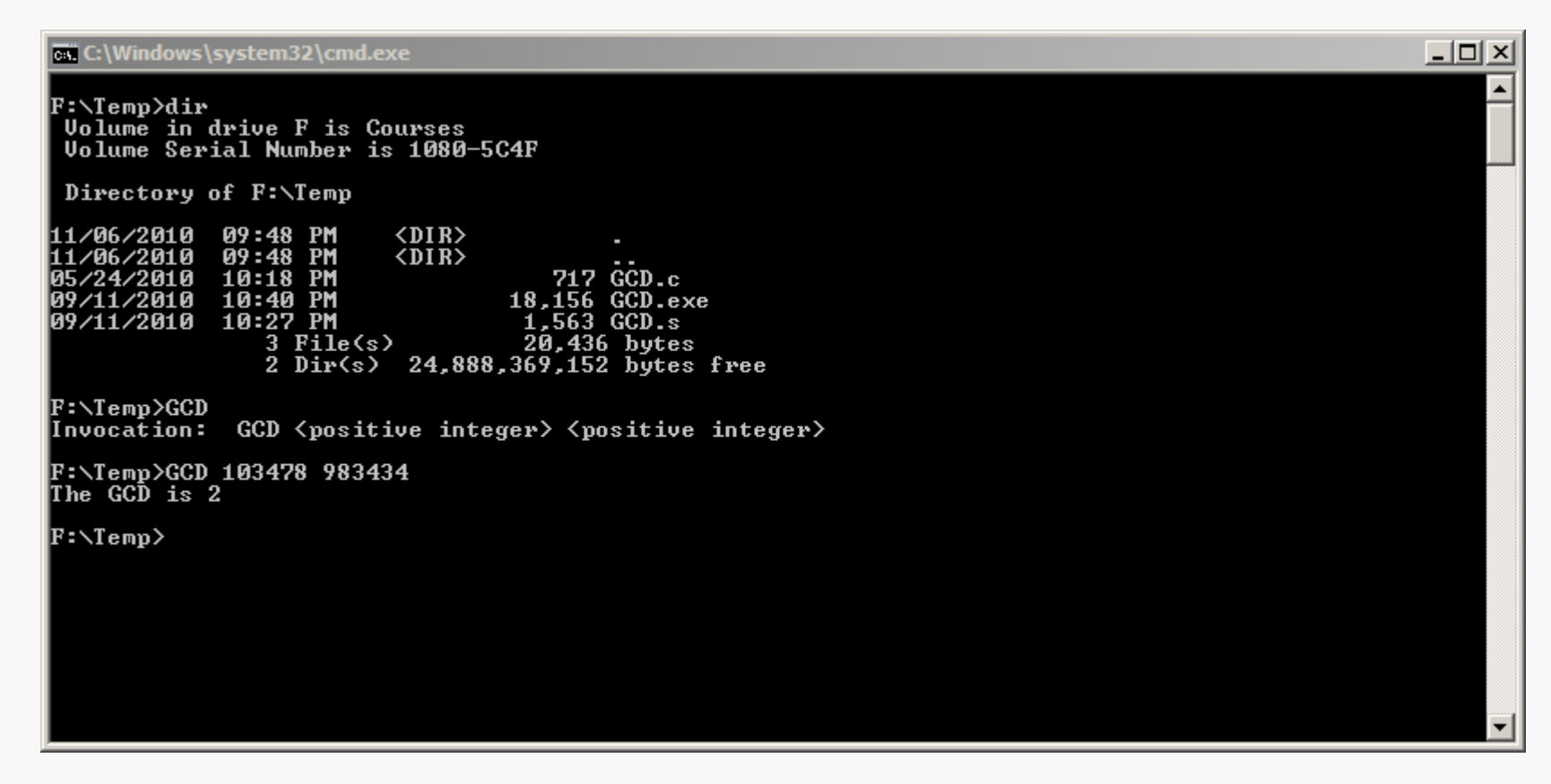

Of course, in some cases the program may require you also supply parameters from the command-line, as shown above...

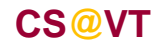

To compile a Java program, you must use a Java compiler; Sun provides one as part of the Java Development Kit (JDK), named javac.

## You can test whether the compiler is in the Windows path by attempting to execute it:

| C:\Windows\system32\cmd.exe                                                                                |                                                                            |          |
|----------------------------------------------------------------------------------------------------|----------------------------------------------------------------------------|----------|
| F:\Temp>javac<br>Usage: javac <ontions> <sour< td=""><td>ce files)</td><td><u> </u></td></sour<></ontions> | ce files)                                                                  | <u> </u> |
| where possible options inclu                                                                               | ide :                                                                      |          |
| -a                                                                                                    | Generate all debugging info                                                |          |
| -g:none                                                                                                    | Generate no debugging info                                                 |          |
| -g:{lines,vars,source}                                                                                     | Generate only some debugging info                                          |          |
| -nowarn                                                                                                    | Generate no warnings                                                       |          |
| -verbose                                                                                                   | Output messages about what the compiler is doing                           |          |
| -deprecation                                                                                               | Output source locations where deprecated APIs are used                     |          |
| -classpath <path></path>                                                                                   | Specify where to find user class files and annotation processors           |          |
| -cp <path></path>                                                                                          | Specify where to find user class files and annotation processors           |          |
| -sourcepath <path></path>                                                                                  | Specify where to find input source files                                   |          |
| -bootclasspath <path></path>                                                                               | Override location of bootstrap class files                                 |          |
| -extdirs (dirs)                                                                                            | Override location of installed extensions                                  |          |
| -endorseddirs (dirs)                                                                                       | Override location of endorsed standards path                               |          |
| -proc:{none,only}                                                                                          | Control whether annotation processing and/or compilation is done.          |          |
| -processor <class1>L,<clas<br>ult discovery process</clas<br></class1>                                     | s2>, <class3>JNames of the annotation processors to run; bypasses</class3> | defa     |
| /                                                                                                    |                                                                            |          |

If everything is set up correctly, you should see a display similar to the one shown above.

If not, you must add the appropriate directory to your Windows path.

# **Compiling Java**

To compile a single-file Java program from the directory containing the source file:

C:\Windows\system32\cmd.exe

F:\Temp>dir Volume in drive F is Courses Volume Serial Number is 1080-5C4F

Directory of F:\Temp

11/06/2010 10:06 PM <DIR> . 11/06/2010 10:06 PM <DIR> . 08/22/2009 03:58 PM 269 HelloWorld.java 1 File(s) 269 bytes 2 Dir(s) 24,888,365,056 bytes free

F:\Temp>javac HelloWorld.java

F∶∖Temp>

Any error messages will be displayed in the shell window; otherwise a Java class file appears:

| C:\Windows\system32\cmd.exe                                                                                                    |   |
|----------------------------------------------------------------------------------------------------|---|
| F:\Temp>dir<br>Volume in drive F is Courses<br>Volume Serial Number is 1080-5C4F                                                                                                    |   |
| Directory of F:\Temp                                                                                                    |   |
| 11/06/2010 10:09 PM <dir><br/>11/06/2010 10:09 PM <dir><br/>11/06/2010 10:09 PM 426 HelloWorld.class<br/>11/06/2010 10:08 PM 266 HelloWorld.java<br/>2 File(s) 692 bytes<br/>2 Dir(s) 24,888,365,056 bytes free</dir></dir> |   |
| F:\Temp>                                                                                                    | _ |

## CS@VT

# **General Information**

# **Executing a Java Program**

\_ 🗆 ×

# To execute a Java program from the command-line:

C:\Windows\system32\cmd.exe

F:\Temp>dir Volume in drive F is Courses Volume Serial Number is 1080-5C4F

Directory of F:\Temp

| 11/06/2010   | 10:09 | P PM    | <dir></dir> |         | -       |        |     |
|--------------|-------|---------|-------------|---------|---------|--------|-----|
| 11/06/2010   | 10:09 | P PM    | <dir></dir> |         |         |        |     |
| 11/06/2010   | 10:09 | PM (    |             | 426     | HelloWa | rld.cl | ass |
| 11/06/2010   | 10:08 | 3 PM    |             | 266     | HelloWa | rld.ja | va  |
|              | 2     | File(s) |             | 692     | bytes   | 0      |     |
|              | 2     | Dir(s)  | 24,888,     | 365,056 | bytes   | free   |     |
|              |       |         |             |         |         |        |     |
| F:\Temp>java | Hel]  | loWorld |             |         |         |        |     |

F:∖Temp>

Hello World!

Note that the Java interpreter is named java.

Any error messages or output will appear in the command shell window.

The general rule is that you invoke the Java interpreter (java) on the class file that contains the implementation of static void main().

# A Java Program with Packages

# Win Cmd Line 22

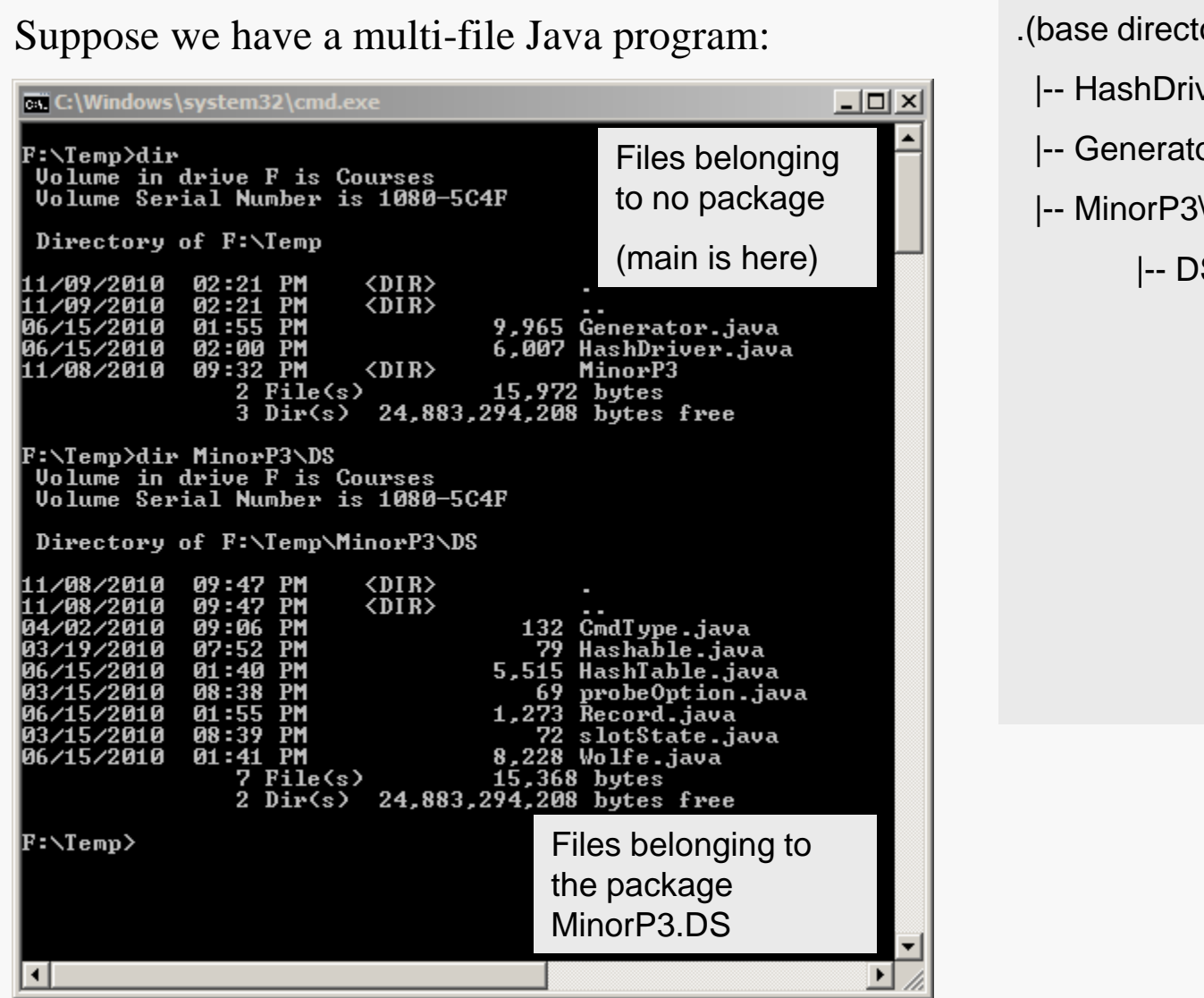

<sup>.(</sup>base directory)

- |-- HashDriver.java
- |-- Generator.java
- -- MinorP3

|-- DS\

- -- CmdType.java
- -- Hashable.java
- |-- HashTable.java
- -- probeOption.java
- -- Record.java
- -- slotState.java
- -- Wolfe.java

# Compiling a Java Program with Packages

# Win Cmd Line 23

\_ 🗆 × C:\Windows\system32\cmd.exe To compile, it is F:\Temp>javac HashDriver.java Generator.java sufficient to specify the Note: .\MinorP3\DS\HashTable.java uses unchecked or unsafe operations. Note: Recompile with -Xlint:unchecked for details. top-level files, since F:\Temp>dir Volume in drive F is Courses Volume Serial Number is 1080-5C4F they, directly or indirectly, reference all Directory of F:\Temp 11/08/2010 09:42 PM <DIR> the package files: 11/08/2010 09:42 PM <DIR> 09:42 PM 6,120 Generator.class 11/08/2010 01:55 PM 06/15/2010 9,965 Generator.java 11/08/2010 09:42 PM 5,317 HashDriver.class 6,007 HashDriver.java 06/15/2010 02:00 PM 09:32 PM 11/08/2010 <DIR> MinorP3 4 File(s) 27.409 bytes 3 Dir(s) 24,883,818,496 bytes free Java bytecode F:\Temp>dir MinorP3\DS (class) files Volume in drive F is Courses Volume Serial Number is 1080-5C4F created during Directory of F:\Temp\MinorP3\DS compilation. 11/08/2010 09:42 PM <DIR> <DIR> 11/08/2010 09:42 PM 1,281 CmdType.class 11/08/2010 09:42 PM 04/02/2010 09:06 PM 132 CmdType.java 11/08/2010 09:42 PM 129 Hashable.class 03/19/2010 07:52 PM 79 Hashable.java 11/08/2010 09:42 PM 635 HashTable\$1.class 11/08/2010 09:42 PM 4.358 HashTable.class 06/15/2010 01:40 PM 5,515 HashTable.java 11/08/2010 09:42 PM 862 probeOption.class 03/15/2010 08:38 PM 69 probeOption.java 11/08/2010 09:42 PM 1.497 Record.class 06/15/2010 01:55 PM 1,273 Record.java 11/08/2010 09:42 PM 894 slotState.class 03/15/2010 08:39 PM 72 slotState.java 11/08/2010 09:42 PM 979 Wolfe\$1.class 11/08/2010 09:42 PM 6,874 Wolfe.class 8,228 Wolfe.java 06/15/2010 01:41 PM 16 File(s) 32.877 bytes 2 Dir(s) 24,883,818,496 bytes free

**General Information** 

# Compiling a Java Program with Packages

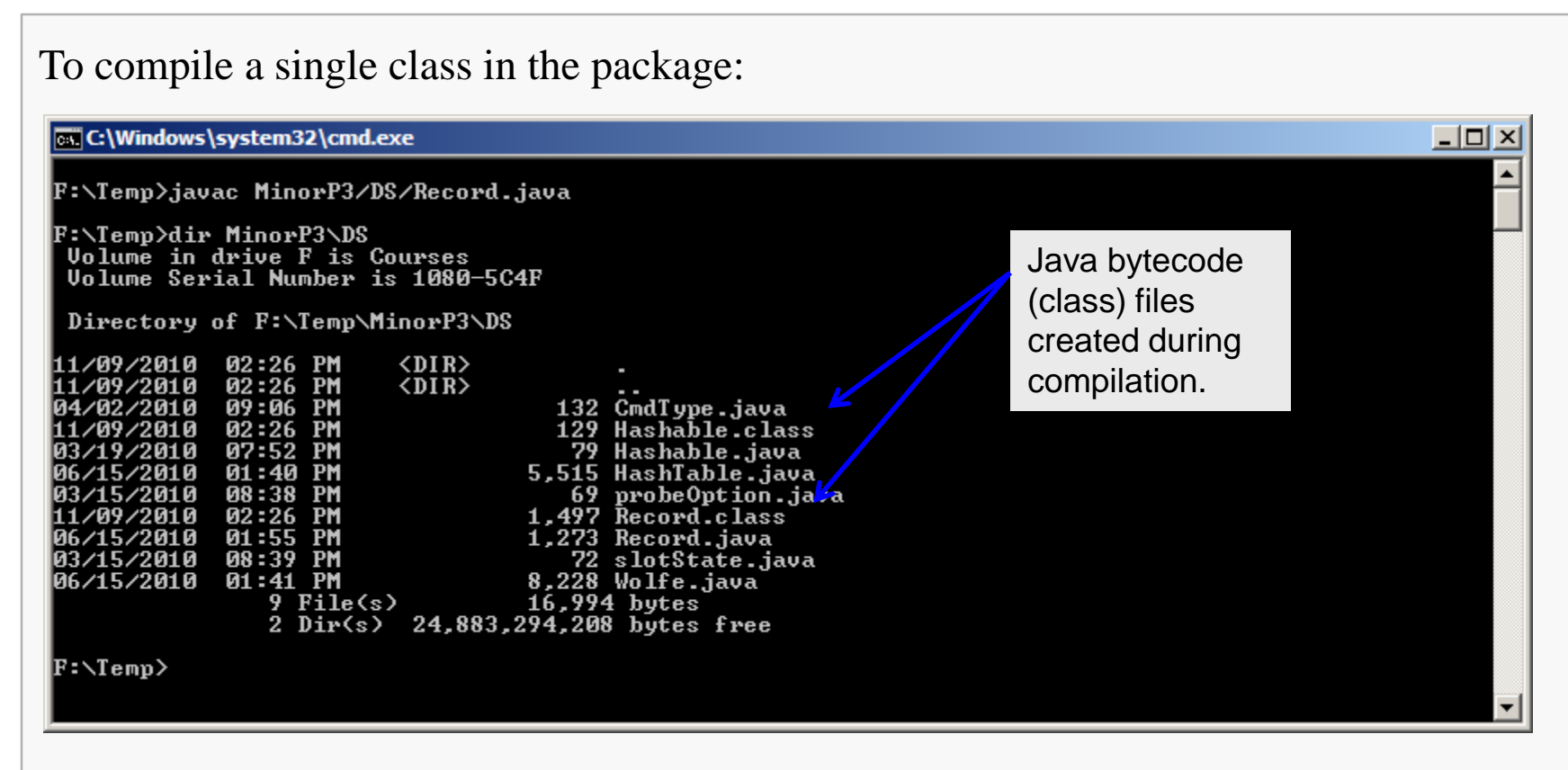

Hashable.java was also compiled because it is referenced in Record.java.

## CS@VT

## **General Information**

# Executing a Java Program with Packages

If the "main" class is in the top-level directory (not in the package):

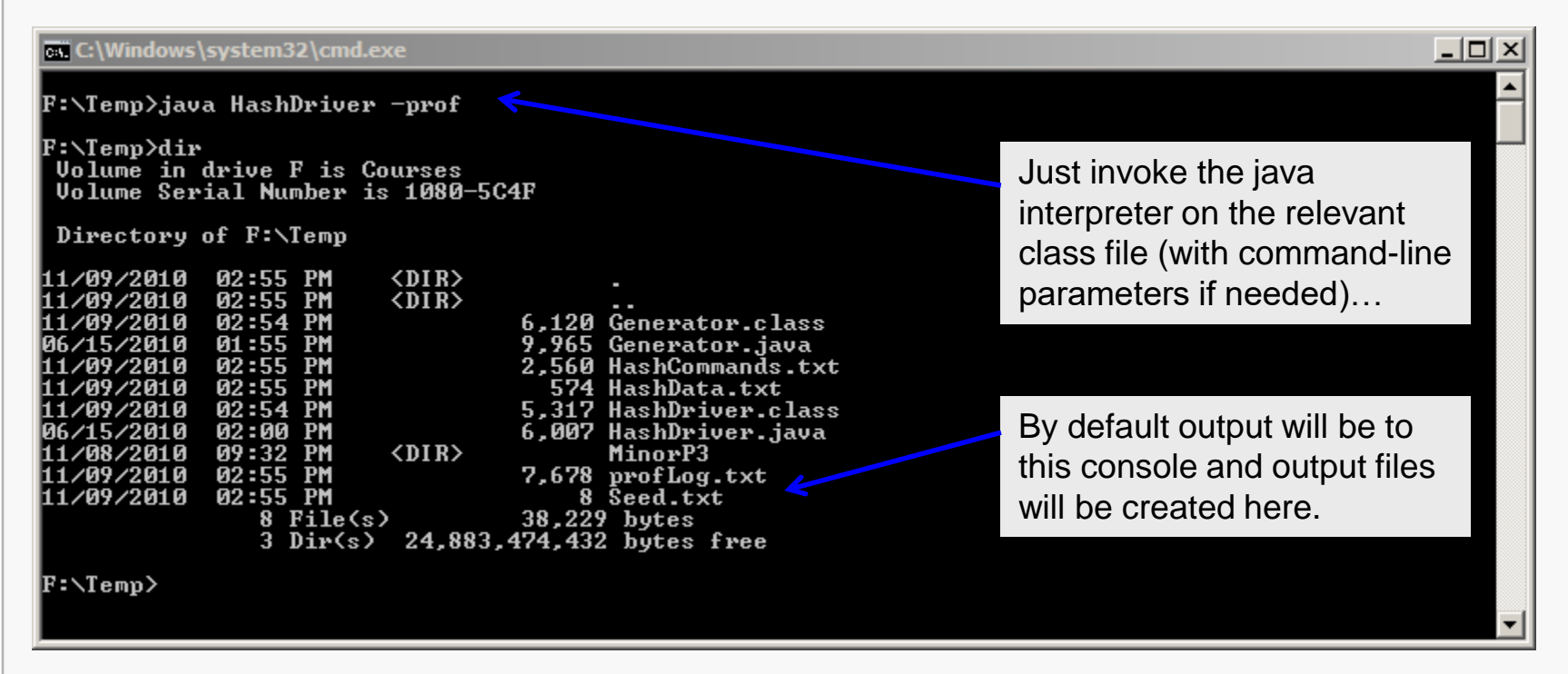

If the "main" class is in the package, invoke the interpreter from the top-level directory but specify the "path" to the main class file:

java MinorP3/DS/MyDriver